## **Finding a doctor or** hospital on umr.com

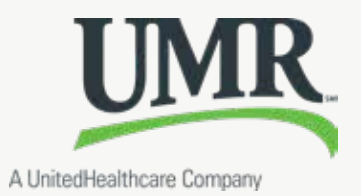

Use doctors, hospitals, pharmacies, labs and other providers and facilities in your UnitedHealthcare health plan network to help you save money and lower health care costs.

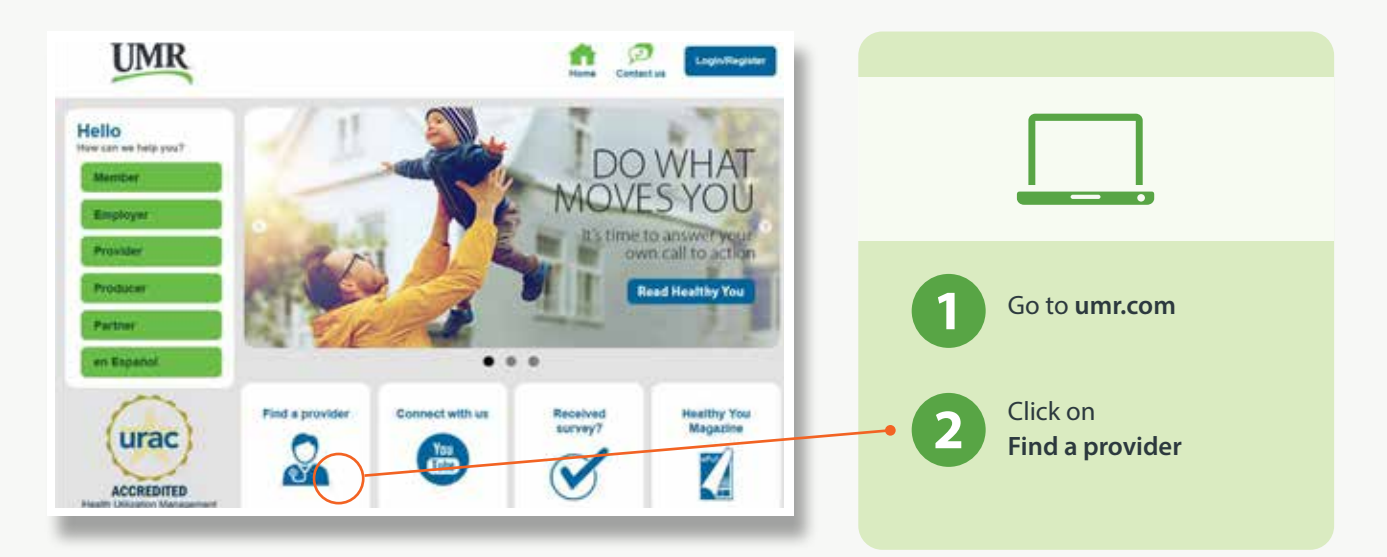

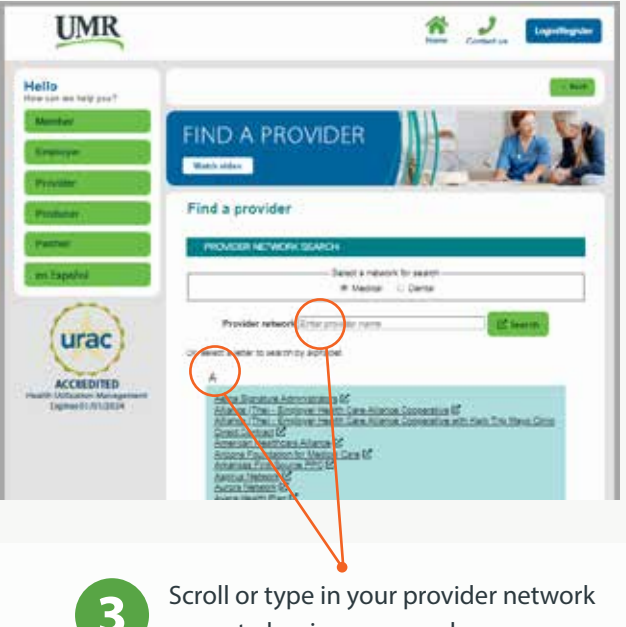

Click on the View providers button below to search for health care professionals in your network

## Helpful Cost Estimates

This provider search tool also shows information about the cost of care. Look for providers labeled "Premium Care Physician", which indicates the provider meets the criteria for providing quality and costefficient care. Click on a specific provider to view average cost estimates for office visits and treatments for illnesses and conditions within your area. Important: Please verify the provider is still in the network prior to your next visit and before receiving

any services.

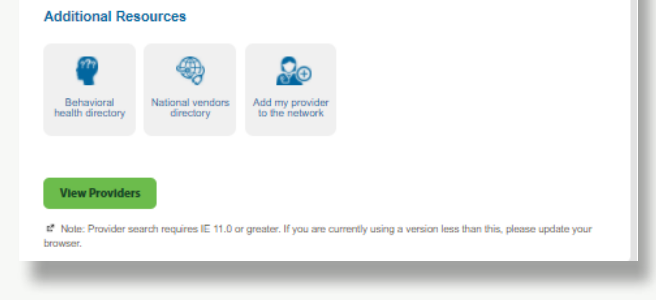

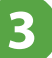

name to begin your search

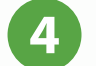

Select View Providers to search for a network provider or facility

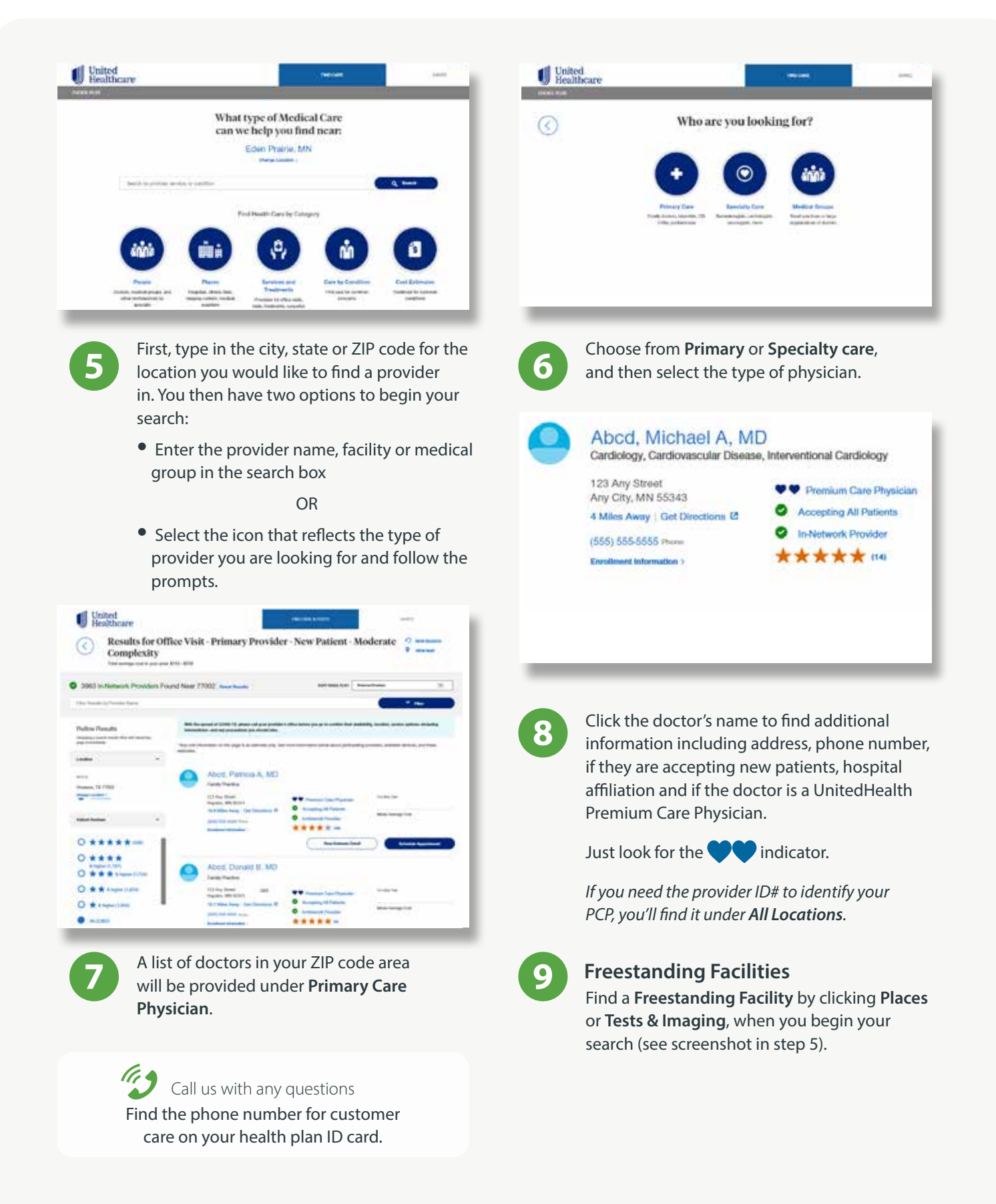

The UnitedHealth Premium® designation program is a resource for informational purposes only. Designations are displayed in UnitedHealthcare online physician directories at umr.com. You should always visit umr.com for the most current information. Premium designations are a guide to choosing a physician and may be used as one of many factors you consider when choosing a physician. If you already have a physician, you may also wish to confer with him or her for advice on selecting other physicians. Physician evaluations have a risk of error and should not be the sole basis for selecting a physician.

Only individual physicians that meet UnitedHealth Premium designation criteria, or physicians in designated specialties who are part of medical groups that meet UnitedHealth Premium criteria for group practices and who have sufficient claims data for analysis, may be designated. All physicians that contract with UnitedHealthcare have met credentialing requirements. Regardless of designation, plan enrollees have access to physicians in the UnitedHealthcare have met credentialing requirements as described in their benefit plan. Specialties for which there are no quality guidelines currently established in the program are excluded from evaluation and are noted as such. Administrative services provided by United HealthCare Services, Inc. or their affiliates.